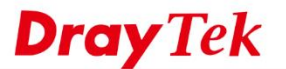

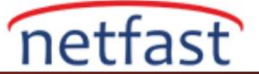

## Bir VPN Profilinde IPsec Tünelinin Birden Fazla Subnet'i Bağlaması İçin Birden Fazla Phase 2 SA Oluşturmak

Bir IPsec VPN üzerinden birden fazla LAN ağına bağlanırken Vigor Router, aynı IPsec tüneli üzerinde ek Route kurallarına izin vermek için IPsec "birden çok" Remote Subnet özelliğine sahiptir, bu nedenle ek ağlar için birden fazla IPsec SA (Güvenlik Birliği(Security Association)) gerekli değildir. Ancak, bu mekanizma sadece DrayTek Vigor Router'lar arasında çalışır. DrayTek olmayan bir VPN sunucusuna bağlanırken, LAN to LAN VPN istemcisi olarak Vigor Router, bir VPN profilinde her bir subnete birden fazla IPsec tüneli oluşturmak için IKE Phase 2'deki IPsec SA'larını görüşmeyi destekler. Ve bu belge, bir VPN profili üzerinden birden fazla remote subnete erişmek için IPsec Multiple SA özelliğinin nasıl kullanılacağını tanıtmaktadır.

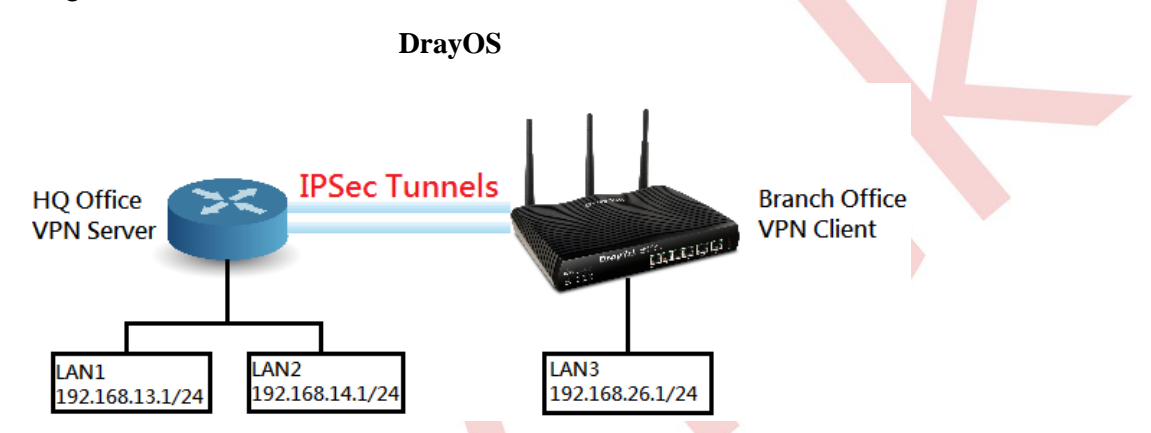

Hem VPN sunucusu hem de VPN istemcisi DrayTek routerları olduğunda, "More" seçeneğini kullanarak da amacımıza ulaşabileceğimizi unutmayın. Bu durumda, "Create Phase2 SA for each subnet (IPSec)" gerekli değildir ve etkinleştirilmemelidir.

## Draytek Router'ı VPN Client Olarak Yapılandırma

VPN and Remote Access >> LAN to LAN

1. VPN and Remote Access >> LAN to LAN sayfasına gidin ve yeni bir IPsec profili oluşturmak için bir index numarasına tıklayın.

| LAN-to-LA  | N Profiles: |        |              |            |      | Set to | Factory D    |
|------------|-------------|--------|--------------|------------|------|--------|--------------|
| View: •    | All © Tru   | nk     | <b>C</b> ( ) |            |      |        | <b>C</b> (1) |
| Index      | Name        | Active | Status       | Index      | Name | Active | Statu        |
| 1.         |             |        |              | <u>17.</u> |      |        |              |
| <u>2.</u>  | ???         |        |              | <u>18.</u> | ???  |        |              |
| <u>3.</u>  | ???         |        |              | <u>19.</u> | ???  |        |              |
| <u>4.</u>  | ???         |        |              | <u>20.</u> | ???  |        |              |
| <u>5.</u>  | ???         |        |              | <u>21.</u> | ???  |        |              |
| <u>6.</u>  | ???         |        |              | <u>22.</u> | ???  |        |              |
| <u>7.</u>  | ???         |        |              | <u>23.</u> | ???  |        |              |
| <u>8.</u>  | ???         |        |              | <u>24.</u> | ???  |        |              |
| <u>9.</u>  | ???         |        |              | <u>25.</u> | ???  |        |              |
| <u>10.</u> | ???         |        |              | <u>26.</u> | ???  |        |              |
| <u>11.</u> | ???         |        |              | <u>27.</u> | ???  |        |              |
| <u>12.</u> | ???         |        |              | <u>28.</u> | ???  |        |              |
| <u>13.</u> | ???         |        |              | <u>29.</u> | ???  |        |              |
| <u>14.</u> | ???         |        |              | <u>30.</u> | ???  |        |              |
| <u>15.</u> | ???         |        |              | <u>31.</u> | ???  |        |              |
| <u>16.</u> | ???         |        |              | <u>32.</u> | ???  |        |              |

[XXXXX:This Dial-out profile has already joined for VPN Backup Mechanism] [XXXXX:This Dial-out profile does not join for VPN TRUNK]

| <br> | tt- | -t |     |     |  |
|------|-----|----|-----|-----|--|
| ne   |     | SL | (0) | 00. |  |
|      |     |    | ~~  |     |  |

0

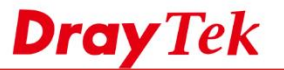

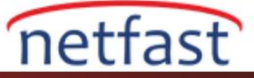

- 2. IPsec profil yapılandırmalarını ayarlayın.
  - a. Profil adı girin ve **Enable this profile**'ı etkinleştirin.
  - b. Dail-Out'u seçin.
  - c. Type of Server için "IPsec Tunnel" i seçin.
  - d. Server IP'i girin.
  - e. Pre-Shared Key girin.
  - f. Remote Network IP girin.
  - g. More'a tıklayın.

| Profile Index : 1                                                                                                    |                                                                                                    |  |
|----------------------------------------------------------------------------------------------------|----------------------------------------------------------------------------------------------------|--|
| 1. Common Settings a                                                                                                    |                                                                                                    |  |
| Brofile Name bronch1                                                                                                    | Call Direction Roth Dial-Out Dial-in                                                                                                    |  |
|                                                                                                    |                                                                                                    |  |
| Enable this profile                                                                                                    | Idla Timoout                                                                                                    |  |
| VRN Dial-Out Through WAN1 Firet                                                                                                    | Tale Timeout                                                                                                    |  |
| Nathias Namine Deslute O Dess. O Diseli                                                                                                    | Enable PING to keep alive                                                                                                    |  |
| Netbios Naming Packet Pass Block                                                                                                    | PING to the IP                                                                                                    |  |
| (for some IGMP.IP-Camera.DHCP Relayetc.)                                                                                                    |                                                                                                    |  |
| 2. Dial-Out Settings                                                                                                    |                                                                                                    |  |
| Type of Server I am calling                                                                                                    | Ucompanya 222                                                                                                    |  |
|                                                                                                    |                                                                                                    |  |
| IPsec Tunnel C.                                                                                                    | Password(Max 15 char)                                                                                                    |  |
| 1 2TP with IPsec Policy None                                                                                                    | PPP Authentication                                                                                                    |  |
|                                                                                                    |                                                                                                    |  |
| Server IP/Host Name for VPN.                                                                                                    | VJ Compression I On Off                                                                                                    |  |
| (such as draytek.com or 123.45.67.89)                                                                                                    | IKE Authentication Method e.                                                                                                    |  |
| 118.160.99.68 d.                                                                                                    | Pre-Shared Key                                                                                                    |  |
|                                                                                                    | IKE Pre-Shared Key                                                                                                    |  |
|                                                                                                    | Digital Signature(X.509)                                                                                                    |  |
|                                                                                                    | Peer ID None 👻                                                                                                    |  |
|                                                                                                    | Local ID                                                                                                    |  |
|                                                                                                    | Alternative Subject Name First     Alternative Subject Name First     Alternat |  |
|                                                                                                    | Subject Name First                                                                                                    |  |
|                                                                                                    | Local Certificate None 👻                                                                                                    |  |
|                                                                                                    |                                                                                                    |  |
|                                                                                                    | IPsec Security Method                                                                                                    |  |
|                                                                                                    | Medium(AH)     High(ESB) 2DES with Authentication                                                                                                    |  |
|                                                                                                    | High(ESP) JDES with Automitication                                                                                                    |  |
|                                                                                                    | Advanced                                                                                                    |  |
|                                                                                                    | Index(1-15) in Schedule Setup:                                                                                                    |  |
|                                                                                                    |                                                                                                    |  |
| 3. Dial-In Settings                                                                                                    |                                                                                                    |  |
| Allowed Dial-In Type                                                                                                    |                                                                                                    |  |
|                                                                                                    | Username 222                                                                                                    |  |
| PPTP                                                                                                    | Username ???                                                                                                    |  |
| PPTP IPsec Tunnel                                                                                                    | Username ??? Password(Max 11 char)                                                                                                    |  |
| PPTP  IPsec Tunnel  L2TP with IPsec Policy None                                                                                                    | Username ???<br>Password(Max 11 char)<br>VJ Compression © On © Off                                                                                                    |  |
| ☑ PPTP       ☑ IPsec Tunnel       ☑ L2TP with IPsec Policy None                                                                                                    | Username ???<br>Password(Max 11 char)<br>VJ Compression © Off<br>IKE Authentication Method                                                                                                    |  |
| PPTP  Prsec Tunnel  L2TP with IPsec Policy None  Specify Remote VPN Gateway                                                                                                    | Username ???<br>Password(Max 11 char)<br>VJ Compression © On © Off<br>IKE Authentication Method<br>© Pre-Shared Key                                                                                                    |  |
| ☑ PPTP         ☑ IPsec Tunnel         ☑ L2TP with IPsec Policy None         ☑ Specify Remote VPN Gateway         Peer VPN Server IP                                                                                                    | Username ???<br>Password(Max 11 char)<br>VJ Compression  On Off<br>IKE Authentication Method<br>Ø Pre-Shared Key<br>IKE Pre-Shared Key                                                                                                    |  |
| ☑ PPTP         ☑ IPsec Tunnel         ☑ L2TP with IPsec Policy None         ■ Specify Remote VPN Gateway         Peer VPN Server IP                                                                                                    | Username ???<br>Password(Max 11 char)<br>VJ Compression  On Off<br>IKE Authentication Method<br>Pre-Shared Key<br>IKE Pre-Shared Key<br>Digital Signature(X,509)                                                                                                    |  |
| ✓ PPTP     ✓ IPsec Tunnel     ✓ L2TP with IPsec Policy None     ✓     Specify Remote VPN Gateway     Peer VPN Server IP     ✓     or Peer ID                                                                                                    | Username ???<br>Password(Max 11 char)<br>VJ Compression  On  Off<br>IKE Authentication Method<br>Pre-Shared Key<br>IKE Pre-Shared Key<br>Digital Signature(X.509)<br>None                                                                                                    |  |
| PPTP  IPsec Tunnel  L2TP with IPsec Policy None  Specify Remote VPN Gateway Peer VPN Server IP  or Peer ID                                                                                                    | Username ???<br>Password(Max 11 char)<br>VJ Compression On Off<br>IKE Authentication Method<br>Pre-Shared Key<br>IKE Pre-Shared Key<br>Digital Signature(X.509)<br>None v<br>Local ID                                                                                                    |  |
| ♥ PPTP         ♥ IPsec Tunnel         ♥ L2TP with IPsec Policy None         ■ Specify Remote VPN Gateway         Peer VPN Server IP         or Peer ID                                                                                                    | Username ???<br>Password(Max 11 char)<br>VJ Compression © On © Off<br>IKE Authentication Method<br>© Pre-Shared Key<br>[KE Pre-Shared Key<br>[KE Pre-Shared Key]<br>[Digital Signature(X.509)<br>None []<br>Local ID<br>@ Alternative Subject Name First                                                                                                    |  |
| ♥ PPTP         ♥ IPsec Tunnel         ♥ L2TP with IPsec Policy None         ■ Specify Remote VPN Gateway         Peer VPN Server IP         ■         or Peer ID                                                                                                    | Username ???<br>Password(Max 11 char)<br>VJ Compression © On © Off<br>IKE Authentication Method<br>© Pre-Shared Key<br>[KE Pre-Shared Key]<br>Digital Signature(X.509)<br>None<br>Local ID<br>@ Alternative Subject Name First<br>© Subject Name First                                                                                                    |  |
| ♥ PPTP         ♥ IPsec Tunnel         ♥ L2TP with IPsec Policy None         ● Specify Remote VPN Gateway         Peer VPN Server IP         ●         ●         ●         ●         ●         ●         ●         ●         ●         ●         ●         ●         ●         ●         ●         ●         ●         ●         ●         ●         ●         ●         ●         ●         ●         ●         ●         ●         ●         ●         ●         ●         ●         ●         ●         ●         ●         ●         ●         ●         ●         ●         ●         ●         ●         ●         ●         ●         ●                                                                                                    | Username ???<br>Password(Max 11 char)<br>VJ Compression  On Off<br>IKE Authentication Method<br>Pre-Shared Key<br>IKE Pre-Shared Key<br>Digital Signature(X.509)<br>None<br>Local ID<br>Other Alternative Subject Name First<br>Subject Name First                                                                                                    |  |
| ♥ PPTP         ♥ IPsec Tunnel         ♥ L2TP with IPsec Policy None         ■ Specify Remote VPN Gateway         Peer VPN Server IP         ●         or Peer ID                                                                                                    | Username ???<br>Password(Max 11 char)<br>VJ Compression © On © Off<br>IKE Authentication Method<br>© Pre-Shared Key<br>IKE Pre-Shared Key<br>Digital Signature(X.509)<br>None<br>Local ID<br>© Alternative Subject Name First<br>© Subject Name First<br>IPsec Security Method<br>© Medimic (H)                                                                                                    |  |
| ♥ PPTP         ♥ IPsec Tunnel         ♥ L2TP with IPsec Policy None         ■ Specify Remote VPN Gateway         Peer VPN Server IP         ■         or Peer ID                                                                                                    | Username ???<br>Password(Max 11 char)<br>VJ Compression On Off<br>IKE Authentication Method<br>Pre-Shared Key<br>IKE Pre-Shared Key<br>Digital Signature(X.509)<br>None U<br>Local ID<br>O Alternative Subject Name First<br>Subject Name First<br>IPsec Security Method<br>Medium(AH)<br>Medium(AH)                                                                                                    |  |
| PPTP      IPsec Tunnel      L2TP with IPsec Policy None      Specify Remote VPN Gateway Peer VPN Server IP      or Peer ID      GRE over IPsec Settions                                                                                                    | Username ???<br>Password(Max 11 char)<br>VJ Compression On Off<br>IKE Authentication Method<br>Pre-Shared Key<br>IKE Pre-Shared Key<br>IKE Pre-Shared Key<br>Digital Signature(X.509)<br>None U<br>Local ID<br>Alternative Subject Name First<br>Subject Name First<br>IPsec Security Method<br>Medium(AH)<br>High(ESP) DES 3DES AES                                                                                                    |  |
| PPTP      IPsec Tunnel      L2TP with IPsec Policy None      Specify Remote VPN Gateway Peer VPN Server IP      or Peer ID      A. GRE over IPsec Settings      Enable Reser Dial-Out function CPE over Toose                                                                                                    | Username ???<br>Password(Max 11 char)<br>VJ Compression  On Off<br>IKE Authentication Method<br>Pre-Shared Key<br>IKE Pre-Shared Key<br>Digital Signature(X.509)<br>None<br>Local ID<br>Alternative Subject Name First<br>Subject Name First<br>IPsec Security Method<br>Medium(AH)<br>High(ESP) DES 3DES AES                                                                                                    |  |
| PPTP      IPsec Tunnel      L2TP with IPsec Policy None      Specify Remote VPN Gateway  Peer VPN Server IP      or Peer ID      decode the set of the set of t | Username ???<br>Password(Max 11 char)<br>VJ Compression © On © Off<br>IKE Authentication Method<br>© Pre-Shared Key<br>[KE Pre-Shared Key<br>[KE Pre-Shared Key]<br>[Digital Signature(X.509)<br>None<br>Local ID<br>© Alternative Subject Name First<br>© Subject Name First<br>[Psec Security Method<br>© Medium(AH)<br>High(ESP) © DES © 3DES © AES                                                                                                    |  |
|                                                                                                    | Username ???<br>Password(Max 11 char)<br>VJ Compression On Off<br>IKE Authentication Method<br>Pre-Shared Key<br>KE Pre-Shared Key<br>Digital Signature(X.509)<br>None<br>Local ID<br>Alternative Subject Name First<br>Subject Name First<br>Paec Security Method<br>Medium(AH)<br>High(ESP) DES 3DES AES                                                                                                    |  |
|                                                                                                    | Username ???<br>Password(Max 11 char)<br>VJ Compression On Off<br>IKE Authentication Method<br>Pre-Shared Key<br>IKE Pre-Shared Key<br>Digital Signature(X.509)<br>None U<br>Local ID<br>Alternative Subject Name First<br>Subject Name First<br>IPsec Security Method<br>Medium(AH)<br>High(ESP) DES 3DES AES                                                                                                    |  |
| Ø PPTP         Ø IPsec Tunnel         Ø L2TP with IPsec Policy None         Specify Remote VPN Gateway         Peer VPN Server IP         or Peer ID         Benable IPsec Settings         Enable IPsec Dial-Out function GRE over IPsec         Logical Traffic         My WAN IP         0 0.0.0                                                                                                    | Username ???<br>Password(Max 11 char)<br>VJ Compression • On • Off<br>IKE Authentication Method<br>Pre-Shared Key<br>IKE Pre-Shared Key<br>ID Digital Signature(X.509)<br>None<br>Local ID<br>• Alternative Subject Name First<br>• Subject Name First<br>IPsec Security Method<br>Ø Medium(AH)<br>High(ESP) Ø DES Ø 3DES Ø AES<br>Peer GRE IP<br>Peer GRE IP                                                                                                    |  |
| IPsec Tunnel         IPsec Tunnel         L2TP with IPsec Policy None         Specify Remote VPN Gateway         Peer VPN Server IP         or Peer ID         Image: Specify Remote VPN Gateway         Image: Specify Remote VPN Gateway         Peer VPN Server IP         Image: Specify Remote VPN Gateway         Image: Specify Remote VPN Gateway         Image: Specify                                                                                                    | Username ???<br>Password(Max 11 char)<br>VJ Compression  On Off<br>IKE Authentication Method<br>Pre-Shared Key<br>IKE Pre-Shared Key<br>Digital Signature(X.509)<br>None U<br>Local ID<br>Alternative Subject Name First<br>Subject Name First<br>IPsec Security Method<br>Medium(AH)<br>High(ESP) DES 3DES AES<br>Peer GRE IP<br>Peer GRE IP<br>Prom first subnet to remote network, you have to<br>do                                                                                                    |  |
| Image: Property of the second second seco                          | Username ???<br>Password(Max 11 char)<br>VJ Compression  On Off<br>IKE Authentication Method<br>Pre-Shared Key<br>IKE Pre-Shared Key<br>ID Digital Signature(X.509)<br>None<br>Local ID<br>O Alternative Subject Name First<br>Subject Name First<br>IPsec Security Method<br>Medium(AH)<br>High(ESP) DES 3DES AES<br>Peer GRE IP<br>Peer GRE IP<br>RIP Direction Disable<br>From first subnet to remote network, you have to<br>do                                                                                                    |  |
| Image: Program in the second state of the second state of the second state                           | Username ???<br>Password(Max 11 char)<br>VJ Compression On Off<br>IKE Authentication Method<br>Pre-Shared Key<br>KE Pre-Shared Key<br>Digital Signature(X.509)<br>None Local ID<br>O Alternative Subject Name First<br>Subject Name First<br>IPsec Security Method<br>Medium(AH)<br>High(ESP) DES 3DES AES<br>RIP Direction Disable F<br>From first subnet to remote network, you have to<br>do<br>Route F                                                                                                    |  |
| PPTP IPsec Tunnel L2TP with IPsec Policy None Specify Remote VPN Gateway Peer VPN Server IP or Peer ID Image: Specify Remote VPN Gateway Peer VPN Server IP Image: Specify Remote VPN Gateway Peer VPN Server IP Image: Specify Remote VPN Gateway Peer VPN Server IP Image: Specify Remote VPN Gateway Peer VPN Server IP Image: Specify Remote VPN Gateway Peer VPN Server IP Image: Specify Remote VPN Gateway Per VPN Server IP Image: Specify Remote VPN Gateway Image: Specify Remote VPN Gateway Image: Specify Remot                                                                                                    | Username ???<br>Password(Max 11 char)<br>VJ Compression On Off<br>IKE Authentication Method<br>Pre-Shared Key<br>IKE Pre-Shared Key<br>Digital Signature(X.509)<br>None Local ID<br>Alternative Subject Name First<br>Subject Name First<br>IPsec Security Method<br>Medium(AH)<br>High(ESP) DES 3DES AES<br>Peer GRE IP<br>Peer GRE IP<br>Peer GRE IP<br>RIP Direction Disable •<br>From first subnet to remote network, you have to<br>Change default route to this VPN tunnel (Only                                                                                                    |  |
| Ø PPTP         Ø IPsec Tunnel         Ø L2TP with IPsec Policy None         Specify Remote VPN Gateway         Peer VPN Server IP         or Peer ID         Image: Specify Remote VPN Gateway         Peer VPN Server IP         Image: Specify Remote VPN Gateway         Peer VPN Server IP         Image: Specify Remote VPN Gateway         Peer VPN Server IP         Image: Specify Remote VPN Gateway         Image: Specify Remote VPN Gateway <td>Username ???<br/>Password(Max 11 char)<br/>VJ Compression • On • Off<br/>IKE Authentication Method<br/>Pre-Shared Key<br/>IKE Pre-Shared Key<br/>Digital Signature(X.509)<br/>None U<br/>Local ID<br/>• Alternative Subject Name First<br/>• Subject Name First<br/>IPsec Security Method<br/>Ø Medium(AH)<br/>High(ESP) Ø DES Ø 3DES Ø AES<br/>RIP Direction Disable •<br/>From first subnet to remote network, you have to<br/>do<br/>Route •<br/>Change default route to this VPN tunnel ( Only<br/>single WAN supports this )</td> <td></td>                                                                                                    | Username ???<br>Password(Max 11 char)<br>VJ Compression • On • Off<br>IKE Authentication Method<br>Pre-Shared Key<br>IKE Pre-Shared Key<br>Digital Signature(X.509)<br>None U<br>Local ID<br>• Alternative Subject Name First<br>• Subject Name First<br>IPsec Security Method<br>Ø Medium(AH)<br>High(ESP) Ø DES Ø 3DES Ø AES<br>RIP Direction Disable •<br>From first subnet to remote network, you have to<br>do<br>Route •<br>Change default route to this VPN tunnel ( Only<br>single WAN supports this )                                                                                                    |  |
| PPTP PrpP PrpP Psec Tunnel L2TP with IPsec Policy None Specify Remote VPN Gateway Peer VPN Server IP or Peer ID Image: Specify Remote VPN Gateway Peer VPN Server IP Image: Specify Remote VPN Gateway Or Peer ID Image: Specify Remote VPN Gateway Or Peer ID Image: Specify Remote VPN Gateway Image: Specify Remote VPN Gateway Image: S                                                                                                    | Username ???<br>Password(Max 11 char)<br>VJ Compression • On Off<br>IKE Authentication Method<br>Pre-Shared Key<br>IKE Pre-Shared Key<br>ID gital Signature(X.509)<br>None •<br>Local ID<br>• Alternative Subject Name First<br>• Subject Name First<br>IPsec Security Method<br>Ø Medium(AH)<br>High(ESP) Ø DES Ø 3DES Ø AES<br>RIP Direction Disable •<br>Peer GRE IP<br>Peer GRE IP<br>RIP Direction Disable •<br>Route •<br>Change default route to this VPN tunnel ( Only<br>single WAN supports this )                                                                                                    |  |
| IPPTP         IPsec Tunnel         L2TP with IPsec Policy None         Specify Remote VPN Gateway         Peer VPN Server IP         or Peer ID         Image: Specify Remote VPN Gateway         Peer VPN Server IP         Image: Specify Remote VPN Gateway         Peer VPN Server IP         Image: Specify Remote VPN Gateway         Peer VPN Server IP         Image: Specify Remote VPN Gateway         Peer VPN Server IP         Image: Specify Remote VPN Gateway         Image: Specify Remote VPN Gateway         Image: Specify Remote VPN Gateway         Image: Specify Remote VPN Gateway         Image: Specify Remote Settings         My WAN IP         Remote Gateway IP         Image: Specify Remote Network Mask         255:255:255:0         Image: Specify Remote Network Mask         255:255:255:0         Image: Specify Remote Network Mask         255:255:255:0         Image: Specify Remote Network Mask         255:255:255:0         Image: Specify Remote Network Mask         255:255:255:0         Image: Specify Remote Network Mask         255:255:255:0         Image: Specify Remote Network Mask         255:255:25:0                                                                                                    | Username ???<br>Password(Max 11 char)<br>VJ Compression On Off<br>IKE Authentication Method<br>Pre-Shared Key<br>IKE Pre-Shared Key<br>ID gigtal Signature(X.509)<br>None Local ID<br>Alternative Subject Name First<br>Subject Name First<br>IPsec Security Method<br>Alternative Subject Name First<br>IPsec Security Method<br>Medium(AH)<br>High(ESP) DES 3DES AES<br>Peer GRE IP<br>Peer GRE IP<br>RIP Direction Disable<br>From first subnet to remote network, you have to<br>do<br>Route<br>Change default route to this VPN tunnel (Only<br>single WAN supports this )                                                                                                    |  |

www.netfast.com.tr

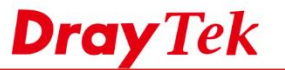

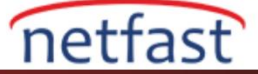

- 3. Açılır Pencerede
  - i. Remote'da ikinci Network IP ve Netmask'ı girin.
  - ii. Add'e tıklayın.
  - iii. Create Phase2 SA for each subnet (IPSec)'i işaretleyin.
  - iv. Pencereyi kapatmak için **OK**'a tıklayın ve ardından kaydetmek için **OK**'a tıklayın.

| Profile | Index :1                      |                 |   |  |
|---------|-------------------------------|-----------------|---|--|
|         | Ren                           | note Network    |   |  |
| i.      | Network IP 192                | . 168.14.1 / 24 | ~ |  |
|         | 192.168.14.1                  |                 |   |  |
|         | Netmask                       |                 |   |  |
|         | 255.255.255.0 / 24 💌          |                 |   |  |
|         |                               |                 | - |  |
|         | Add Delete                    | Edit            |   |  |
| 🗹 Cre   | eate Phase2 SA for each subne | et.(IPsec)      |   |  |
|         |                               |                 |   |  |

| OK | Close |
|----|-------|
|    |       |

# VPN Bağlantısını Kontrol Edin

VPN bağlatışını kontrol etmek için **VPN and Remote Access** >> **Connection Management** sayfasına gidin. Gördüğünüz gibi iki IPsec tüneli kuruldu.

#### VPN and Remote Access >> Connection Management

|                                        | Gene                                                             | eral Mode: ( bra                                                    | anch1)118.160                                            | .99.68                | 3 •                        | - D                         | ial                                  |                                  |
|----------------------------------------|------------------------------------------------------------------|---------------------------------------------------------------------|----------------------------------------------------------|-----------------------|----------------------------|-----------------------------|--------------------------------------|----------------------------------|
|                                        | Back                                                             |                                                                     | D                                                        | ial                   |                            |                             |                                      |                                  |
| Current Dag                            | o: 1                                                             |                                                                     |                                                          |                       |                            | Da                          |                                      | Go                               |
| Current Pag                            | je: 1<br>Type                                                    | Remote IP                                                           | Virtual<br>Network                                       | Tx<br>Pkts            | Tx<br>Rate(Bps)            | Pa<br>Rx<br>Pkts            | ge No.<br>Rx<br>Rate(Bps)            | Go<br>UpTime                     |
| VPN                                    | rype<br>Type<br>IPsec Tunnel<br>3DES-SHA1 Auth                   | Remote IP<br>118.160.99.68<br>via WAN2                              | Virtual<br>Network                                       | Tx<br>Pkts<br>4       | Tx<br>Rate(Bps)<br>3       | Pag<br>Rx<br>Pkts<br>4      | ge No.<br>Rx<br>Rate(Bps)<br>3       | Go<br>UpTime<br>0:1:58           |
| VPN<br>( branch1 )<br>2<br>( branch1 ) | IPsec Tunnel<br>3DES-SHA1 Auth<br>IPsec Tunnel<br>3DES-SHA1 Auth | Remote IP<br>118.160.99.68<br>via WAN2<br>118.160.99.68<br>via WAN2 | Virtual<br>Network<br>192.168.14.1/24<br>192.168.13.1/24 | Tx<br>Pkts<br>4<br>94 | Tx<br>Rate(Bps)<br>3<br>75 | Pa<br>Rx<br>Pkts<br>4<br>76 | ge No.<br>Rx<br>Rate(Bps)<br>3<br>50 | Go<br>UpTime<br>0:1:58<br>0:1:58 |

xxxxxxxx : Data isn't encrypted.

Linux

# Durum 1: Vigor3900'de bir local ağ varken VPN Peer'de iki local ağ bulunmaktadır

Bu örnekte, Vigor3900'ün LAN ağı 192.168.1.0/24'tür. VPN Peer'in LAN1 ağı 192.168.100.0/24 ve LAN2 ise 192.168.200.0/24'tür.

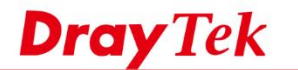

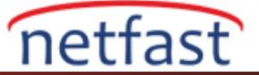

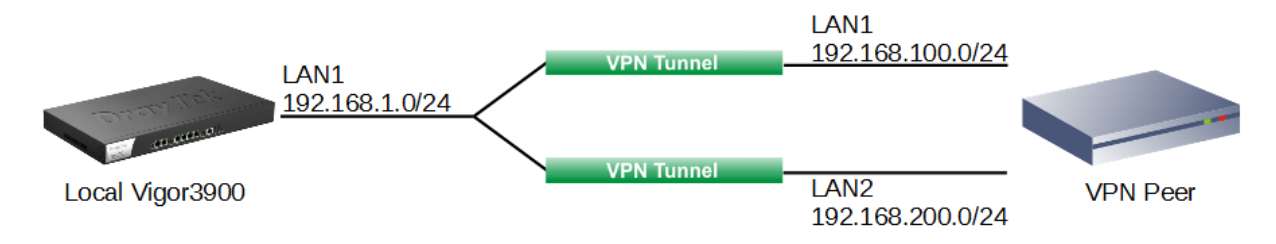

1. Basic sekmesinde, Vigor3900'ün LAN ağını (192.168.1.0/24) Local IP / Subnet Mask'ı ve VPN Peer'ın LAN1 ağı (192.168.100.0/24) Remote IP / Subnet Mask'ı olarak yapılandırabiliriz.

| Profile : toVPN          | Peer              |                             |
|--------------------------|-------------------|-----------------------------|
| Basic Advanced           | GRE Proposa       | Multiple SAs                |
| Auto Dial-Out :          | Enable Disable Ah | ways Dial-Out               |
| For Remote Dial-In User  | O Enable          |                             |
| Dial-Out Through :       | wan1 🗸            | Oefault WAN IP WAN Alias IP |
| Failover to :            | ~                 | ·                           |
| Local IP / Subnet Mask : | 192.168.1.0       | 255.255.255.0/24 🗸          |
| Local Next Hop :         | 0.0.0.0           | (0.0.0.0 : default gateway) |
| Remote Host :            | 172.16.2.245      |                             |
| Remote IP / Subnet Mask  | : 192.168.100.0   | 255.255.255.0/24 👻          |

 Multiple SAs sekmesinde, Vigor3900'ün Local IP / Subnet Mask'ı için LAN ağını tekrar ve VPN Peer'ın Remote IP / Subnet Mask'ı için LAN2 ağını girin.

| Psec    |             |                |          |          |              |                         |       |
|---------|-------------|----------------|----------|----------|--------------|-------------------------|-------|
| Profile | e:<br>nable | toVPN_Peer     |          |          |              |                         |       |
| Basi    | c Ad        | lvanced        | GRE      | Proposal | Multiple SAs |                         |       |
|         | Enable      | Local IP / Sub | net Mask |          |              | Remote IP / Subnet Mask | Clear |
| msa1    | <b>V</b>    | 192.168.1.0/24 | 4        |          |              | 192.168.200.0/24        | πι    |
| msa2    |             |                |          |          |              |                         |       |
| msa3    |             |                |          |          |              |                         |       |
| msa4    |             |                |          |          |              |                         |       |
| msa5    |             |                |          |          |              |                         |       |
| msa6    |             |                |          |          |              |                         |       |
|         |             |                |          |          |              |                         |       |

3. Benzer şekilde Multiple SA ayarını yapılandırmamız veya Vigor3900 Remote noktasındaki iki IPsec VPN Dialin profil oluşturmamız gerekiyor.

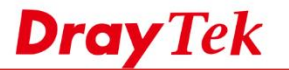

4. IPsec bağlantısı kurulurken, Vigor3900 iki IPsec SA oluşturacaktır. Bunlardan biri, 192.168.1.0/24 ve 192.168.100.0/24 ağı arasındaki verileri şifrelemek. Diğer ise 192.168.1.0/24 ve 192.168.200.0/24 ağı arasındaki verileri şifrelemek.

## Durum 2: Vigor3900'de iki local ağ varken VPN Peer'de bir local ağ bulunmaktadır

Bu örnekte, Vigor3900'ün LAN1 ağı 192.168.1.1/24 ve LAN2 192.168.2.1/24'tür. VPN Peer'in LAN ağı 192.168.100.1/24'tür.

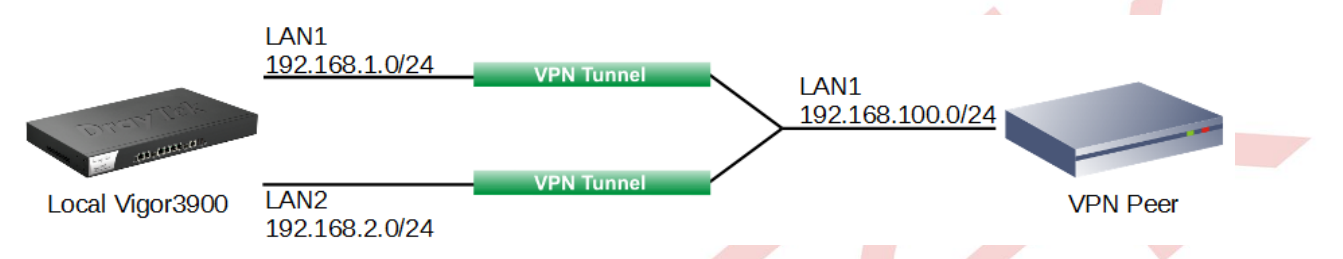

1. Basic sekmesinde, Vigor3900'ün LAN1 ağını Local IP / Subnet Mask'ı ve VPN Peer'ın LAN ağını (192.168.100.0/24) Remote IP / Subnet Mask'ı olarak yapılandırabiliriz.

| IPse | ec               |                |                  |              |                             |                   |  |
|------|------------------|----------------|------------------|--------------|-----------------------------|-------------------|--|
|      | Profile :        | toVPN_P        | eer              |              |                             |                   |  |
| ſ    | Basic            | Advanced       | GRE              | Proposal     | Multiple SAs                |                   |  |
|      | Auto Dial-O      | )ut :          | Enable           | Disable Alwa | ays Dial-Out                | ¥                 |  |
|      | For Remote       | Dial-In User : | Enable   Disable |              |                             |                   |  |
|      | Dial-Out Th      | rough :        | wan1             | ~            | Default WAN                 | IP 🔵 WAN Alias IP |  |
|      | Failover to :    |                |                  | *            |                             |                   |  |
|      | Local IP / Se    | ubnet Mask :   | 192.168.1.0      |              | 255.255.255.0/24            | *                 |  |
|      | Local Next Hop : |                | 0.0.0.0          |              | (0.0.0.0 : default gateway) |                   |  |
|      | Remote Ho        | st:            | 172.16.2.245     |              |                             |                   |  |
|      | Remote IP /      | Subnet Mask :  | 192.168.100.0    |              | 255.255.255.0/24            | ~                 |  |

2. Ardından Multiple SAs sekmesinde, Vigor3900'ün LAN2 ağını ve VPN Peer's LAN ağını girin.

| Profile :<br>Enal<br>Basic | ble      | toVPN_Peer             | Proposal Mr | ultiple SAs |                         |    |      |
|----------------------------|----------|------------------------|-------------|-------------|-------------------------|----|------|
|                            | Enable   | Local IP / Subnet Mask |             |             | Remote IP / Subnet Mask | CI | lear |
| msa1                       | <b>V</b> | 192.168.2.0/24         |             |             | 192.168.100.0/24        | л  | π    |
| msa2                       |          |                        |             |             |                         |    |      |
| msa3                       |          |                        |             |             |                         |    |      |
| msa4                       |          |                        |             |             |                         |    |      |
| msa5                       |          |                        |             |             |                         |    |      |

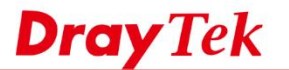

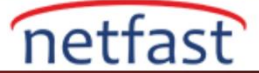

- 3. Benzer şekilde Multiple SA ayarını yapılandırmamız veya Vigor3900 Remote noktasındaki iki IPsec VPN Dialin profil oluşturmamız gerekiyor.
- 4. IPsec bağlantısı kurulurken, Vigor3900 iki IPsec SA oluşturacaktır. Bunlardan biri, 192.168.1.0/24 ve 192.168.100.0/24 ağı arasındaki verileri şifrelemek. Diğeri, 192.168.2.0/24 ve 192.168.100.0/24 ağı arasındaki verileri şifrelemek içindir.

# Durum 2: Hem Vigor3900 hem de VPN Peer'ın iki Local ağı bulunmaktadır

Bu örnekte, Vigor3900'ün LAN1 ağı 192.168.1.0/24 ve LAN2 192.168.2.0/24'tür. VPN Peer'in LAN1 ağı 192.168.100.0/24 ve LAN2 ağı 192.168.200.0/24'tür.

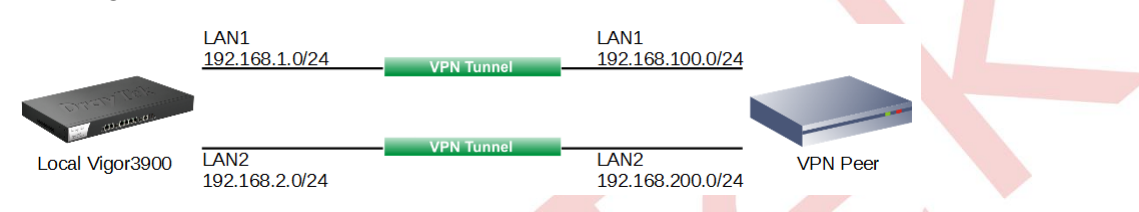

1. Basic sekmesinde, Vigor3900'ün LAN1 ağını Local IP / Subnet Mask'ı ve VPN Peer'ın LAN1 ağını (192.168.100.0/24) Remote IP / Subnet Mask'ı olarak yapılandırabiliriz.

| Profile :       | toVPN_        | Peer         |                |                      |                    |
|-----------------|---------------|--------------|----------------|----------------------|--------------------|
| Enable          |               |              |                |                      |                    |
| Basic           | Advanced      | GRE          | Proposal       | Multiple SAs         |                    |
|                 |               |              |                |                      |                    |
| Auto Dial-Out   | :             | Enable       | ) Disable Alwa | ays Dial-Out         | ~                  |
| For Remote Di   | ial-In User : | 🔵 Enable 🌘   | Disable        |                      |                    |
| Dial-Out Throu  | ugh :         | wan1         | ~              | Default WAN          | I IP 🔵 WAN Alias I |
| Failover to :   |               |              | ~              | ]                    |                    |
| Local IP / Subr | net Mask :    | 192.168.1.0  |                | 255.255.255.0/24     | ~                  |
| Local Next Ho   | р:            | 0.0.0.0      |                | (0.0.0.0 : default g | ateway)            |
| Remote Host :   |               | 172.16.2.245 |                |                      |                    |
|                 |               |              |                |                      |                    |

- 2. Multiple SAs sekmesinde, aşağıdaki üç ayarı girin:
  - Vigor3900'ün LAN2 ağı VPN Peer'ın LAN1 ağına
  - Vigor3900'ün LAN2 ağı VPN Peer'ın LAN2 ağına
  - Vigor3900'ün LAN1 ağı VPN Peer'ın LAN2 ağına

| IPsec   |              |              |             |          |              |                   |        |   |      |
|---------|--------------|--------------|-------------|----------|--------------|-------------------|--------|---|------|
| Profile | e:<br>nable  | toVPN_Pe     | eer         |          |              |                   |        |   |      |
| Basi    | c Ad         | vanced       | GRE         | Proposal | Multiple SAs |                   |        |   |      |
|         | Enable       | Local IP / S | Subnet Mask |          |              | Remote IP / Subne | t Mask | C | lear |
| msa1    | <b>V</b>     | 192.168.2.   | 0/24        |          |              | 192.168.100.0/24  |        | m | π    |
| msa2    | <b>V</b>     | 192.168.2.   | 0/24        |          |              | 192.168.200.0/24  |        | m | π    |
| msa3    | $\checkmark$ | 192.168.1.   | 0/24        |          |              | 192.168.200.0/24  |        | m | π    |
| msa4    |              |              |             |          |              |                   |        |   |      |
| msa5    |              |              |             |          |              |                   |        |   |      |

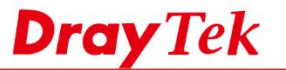

3. IPsec bağlantı kuruluşu sırasında Vigor3900, 4 IPsec SA oluşturacaktır. Bunlardan biri, 192.168.1.0/24 ve 192.168.100.0/24 ağı arasındaki verileri şifrelemek ve bunların geri kalanı, 192.168.1.0/24 ve 192.168.200.0/24 ağı, 192.168.2.0/24 ve 192.168.100.0/24 ağı ile 192.168.2.0/24 ağı ile 192.168.200.0/24 ağı arasındaki verileri şifrelemek içindir.

| IPsec                                                                               |                                            |                                 |
|-------------------------------------------------------------------------------------|--------------------------------------------|---------------------------------|
| Profile : from3900                                                                  | )                                          |                                 |
| Basic Advanced                                                                      | GRE Proposal                               | Multiple SAs                    |
| Auto Dial-Out :<br>For Remote Dial-In User :<br>Dial-Out Through :<br>Failover to : | Enable Disable<br>Enable Disable<br>wan1 v | Default WAN IP     WAN Alias IP |
| Local IP / Subnet Mask :                                                            | 192.168.100.0                              | 255.255.255.0/24 🗸              |
| Local Next Hop :                                                                    | 0.0.0.0                                    | (0.0.0 : default gateway)       |
| Remote Host :                                                                       | 172.16.2.194                               |                                 |
| Remote IP / Subnet Mask :                                                           | 192.168.1.0                                | 255.255.255.0/24 🗸              |

- Tabi ki, VPN Peer uygun konfigürasyonlara sahip olmalıdır. Örneğin VPN Peer olarak çalışan başka bir Vigor3900 atın. Basic sekmesinde, LAN ağını (192.168.100.0/24) Local IP / Subnet Mask'ı ve diğer Vigor3900'ün LAN ağını (192.168.1.0/24) Remote IP / Subnet Mask'ı olarak yapılandırabiliriz.
- 5. Sonra Multiple SAs sekmesinde, aşağıdaki üç ayarı girin:

| sec                           |                     |                                                                                                    |          |              |                                                                                                    |                      |
|-------------------------------|---------------------|----------------------------------------------------------------------------------------------------|----------|--------------|----------------------------------------------------------------------------------------------------|----------------------|
| Profile                       | :                   | from3900                                                                                                    |          |              |                                                                                                    |                      |
| 🗸 En                          | able                |                                                                                                    |          |              |                                                                                                    |                      |
|                               |                     | )(                                                                                                    |          |              |                                                                                                    |                      |
|                               |                     |                                                                                                    |          |              |                                                                                                    |                      |
| Basic                         | c Ad                | dvanced GRE                                                                                                    | Proposal | Multiple SAs |                                                                                                    |                      |
| Basic                         | c Ac<br>Enable      | dvanced GRE<br>Local IP / Subnet Mask                                                                                                  | Proposal | Multiple SAs | Remote IP / Subnet Mask                                                                            | Clear                |
| Basik<br>nsa1                 | c Ac<br>Enable      | Ivanced GRE<br>Local IP / Subnet Mask<br>192.168.100.0/24                                                                              | Proposal | Multiple SAs | Remote IP / Subnet Mask<br>192.168.2.0/24                                                          | Clear<br>mt          |
| Basik<br>msa1<br>msa2         | c Ac<br>Enable<br>V | Ivanced GRE<br>Local IP / Subnet Mask<br>192.168.100.0/24<br>192.168.200.0/24                                                          | Proposal | Multiple SAs | Remote IP / Subnet Mask<br>192.168.2.0/24<br>192.168.1.0/24                                        | Clear                |
| Basik<br>msa1<br>msa2<br>msa3 | C Ad Enable         | Interference         GRE           Local IP / Subnet Mask         192.168.100.0/24           192.168.200.0/24         192.168.200.0/24 | Proposal | Multiple SAs | Remote IP / Subnet Mask           192.168.2.0/24           192.168.1.0/24           192.168.2.0/24 | Clear<br>m<br>m<br>m |

6. Yukarıdaki yapılandırmalardan sonra, iki router arasında 4 IPsec bağlantısı görmeliyiz. Farklı ağlar arasında aktarılan veriler dört farklı IPsec SA tarafından şifrelenir.

| Con  | nection Management His | tory |            |   |           |   |             |    |                    |      |               |   |          |   |          |   |                     |              |                                     |
|------|------------------------|------|------------|---|-----------|---|-------------|----|--------------------|------|---------------|---|----------|---|----------|---|---------------------|--------------|-------------------------------------|
| Dial | -Out tool              |      |            |   |           |   |             |    |                    |      |               |   |          |   |          |   |                     |              |                                     |
| ۲    | IPsec OPPTP OSSL       | Prof | iles :     |   |           | ~ | Conne       | ct | 📢 Refresh 🛛 Auto F | Refr | esh : 1 Minut | e |          | ۷ |          |   | Green :<br>White :E | Data<br>Data | a is encrypted.<br>isn't encrypted. |
| VPN  | Connection Status      |      |            |   |           |   |             |    |                    |      |               |   |          |   |          |   |                     |              |                                     |
|      | Search                 | 1    | Search     | 1 | Search    | 1 | Search      | 1  | Search             | 1    | Search        | 1 | Search   | 1 | Search   | 3 | Search              | 1            | Search                              |
|      | VPN                    |      | Туре       |   | Interface |   | Remote IP   |    | Virtual Network    |      | Up Time       |   | RX Rate  |   | TX Rate  |   | RX Byte             |              | TX Byte                             |
| 1    | toVPN_Peer##msa3       |      | IPsec/AES_ | н | wan1      |   | 172.16.2.24 | 45 | 192.168.200.0/24   |      | 00:23:36      |   | O(bps)   |   | O(bps)   |   | O(Byte)             |              | 0(Byte)                             |
| 2    | toVPN_Peer##msa2       |      | IPsec/AES_ | н | wan1      |   | 172.16.2.24 | 45 | 192.168.100.0/24   |      | 00:23:37      |   | O(bps)   |   | O(bps)   |   | O(Byte)             |              | O(Byte)                             |
| 3    | toVPN_Peer##msa1       |      | IPsec/AES_ | н | wan1      |   | 172.16.2.24 | 45 | 192.168.200.0/24   |      | 00:23:38      |   | 480(bps) |   | 960(bps) |   | 2.40 (KB)           |              | 4.80 (KB)                           |
| 4    | toVPN_Peer             |      | IPsec/AES_ | н | wan1      |   | 172.16.2.24 | 45 | 192.168.100.0/24   |      | 00:23:40      |   | 168(bps) |   | 304(bps) |   | 168(Byte)           |              | 304(Byte)                           |

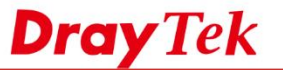

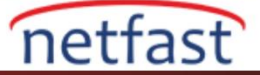

7. Local ağın 192.168.2.0/24 remote ağa 192.168.200.0/24 erişimini istemiyorsak ne yapabiliriz? Birden çok SAs sekmesinde msa2'yi kaldırmanız yeterli!

| Basi | ic       | Advanced   | GRE           | Proposal | Multiple SAs |                         |             |
|------|----------|------------|---------------|----------|--------------|-------------------------|-------------|
|      | Enabl    | e Local IP | / Subnet Mask |          |              | Remote IP / Subnet Mask | Clear       |
| isa1 | 1        | 192.168.2  | 2.0/24        |          |              | 192.168.100.0/24        | <b>M</b> IL |
| isa2 | ×        | 192.168.2  | 2.0/24        |          |              | 192.168.200.0/24        | ли          |
| isa3 | <b>v</b> | 192.168.1  | 1.0/24        |          |              | 192.168.200.0/24        | T           |
| isa4 |          |            |               |          |              |                         |             |
|      |          |            |               |          |              |                         |             |
|      |          |            |               | 2        |              |                         |             |